# ATOMOS CLOUD STUDIO ユーザー登録マニュアル Mon Edit

## 1 atomos.comにアクセスし、CloudStudioをクリック

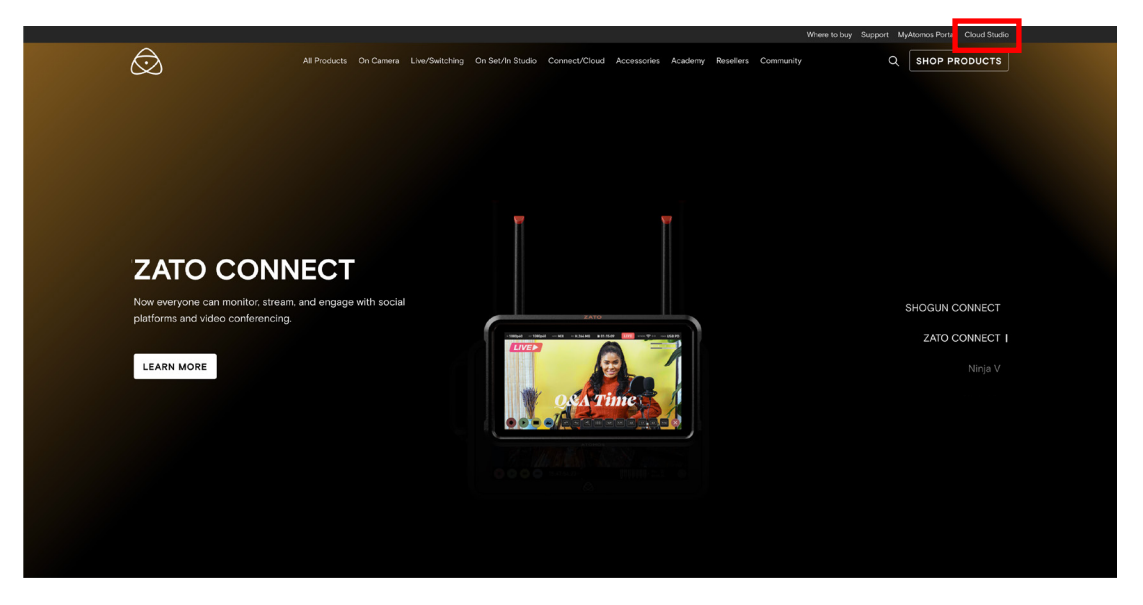

#### 2 SIGN UPをクリック

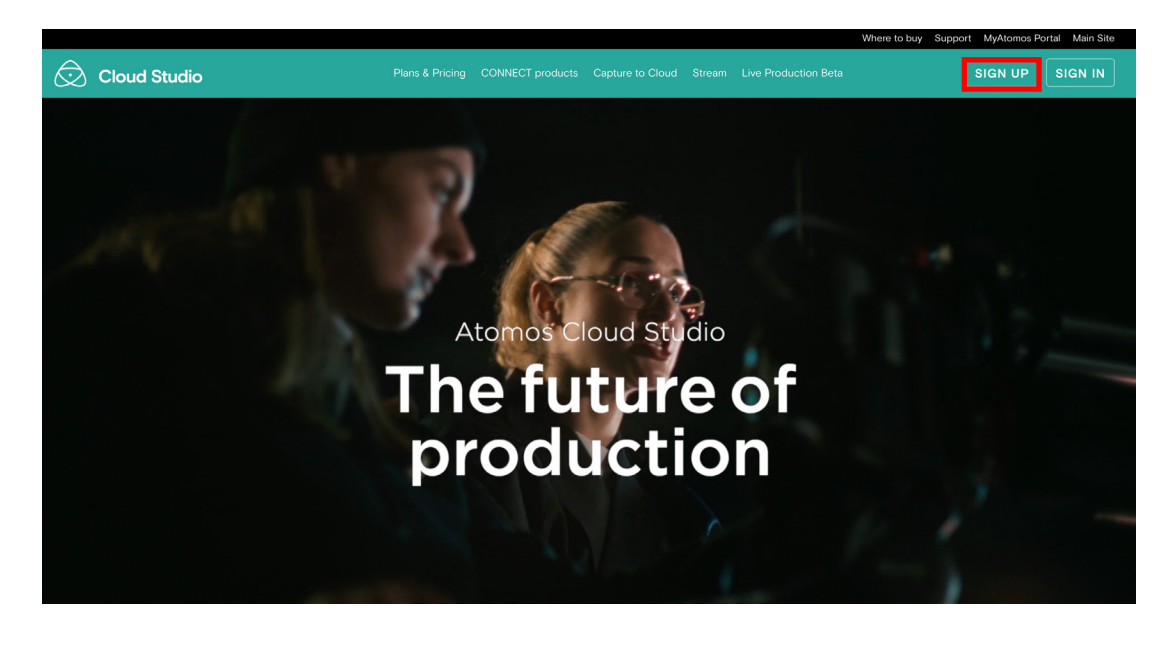

3 Full Name(名前) Region (地域)日本の場合 Asia pacific(Tokyo)を選択 Emailアドレス(2行)入力

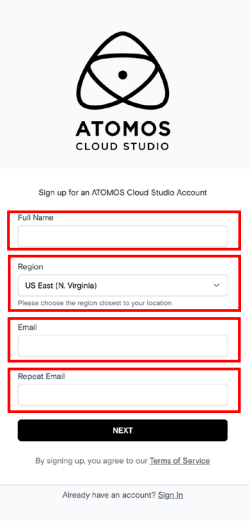

④ パスワードを設定 6 文字以上かつ、特殊文字(記号)、数字、大文字を含む必要があります

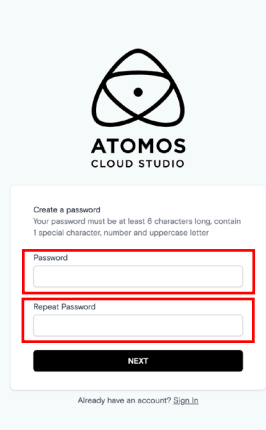

※登録したメールアドレス、パスワードは再ログイン時必要となります。適切に保管してください

## ⑤ 設定したメールアドレスに送られてきたメールを確認し、 認証コード数字6桁を入力する

※メールが届かない場合、「no-reply@atomos.cloud」からのメールを受け取れるよう設定し、 Resend E-mail をクリックします

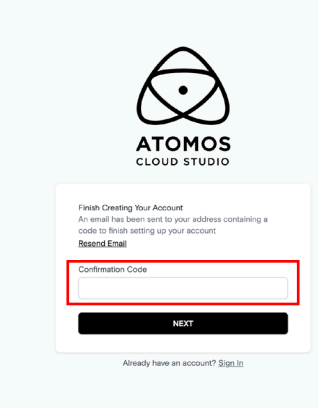

### 6 この画面に移動したら、ユーザー登録完了です

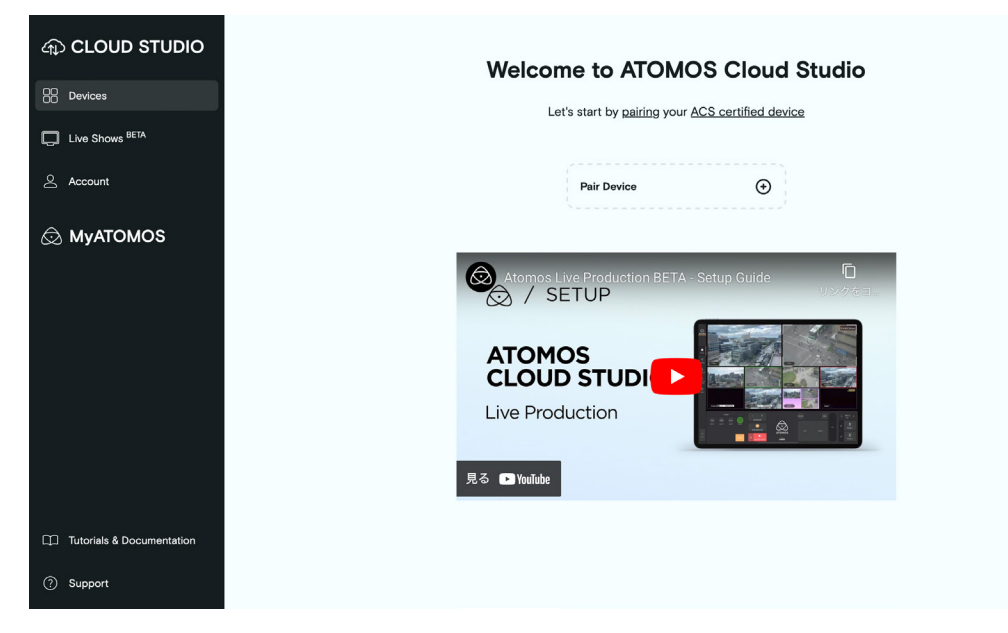

サブスクリプションプランに加入する場合は、下記に沿ってご登録ください。

### ⑦ Accountタブを開き、YourPlanにある EXPLORE OTHER PLANSを選択

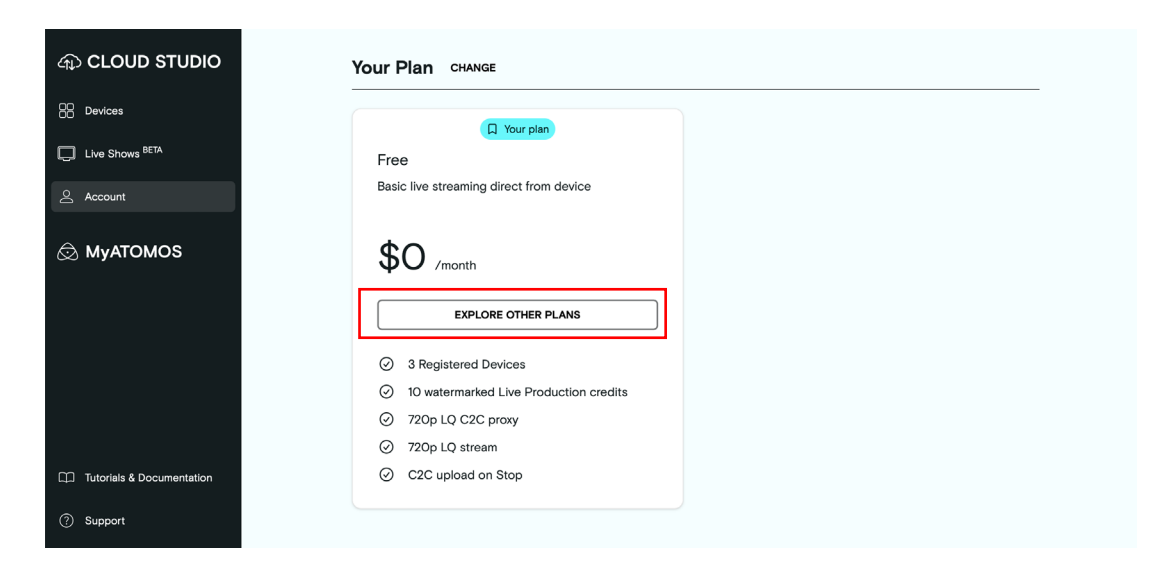

⑧ ご希望のプランの、UPGRADE TO \_\_\_\_\_

を選択

| ans<br>Tootthy v USD v                                                                                                    |                                                                                                    |                                                                                                    |                                                                                                    |  |
|----------------------------------------------------------------------------------------------------|----------------------------------------------------------------------------------------------------|----------------------------------------------------------------------------------------------------|----------------------------------------------------------------------------------------------------|--|
| Starter<br>Get started with Cloud Studio                                                                                                    | Most popular Classic The classic account                                                                                                    | Premium<br>Push the quality of your productions                                                                                                    | Pro<br>Go fully Prot<br>\$100 / manufactor                                                                                                    |  |
| UPGRADE TO STARTER                                                                                                    | UPGRADE TO CLASSIC                                                                                                    | UPGRADE TO PREMIUM                                                                                                    | UPGRADE TO PRO                                                                                                    |  |
| <ul> <li>B Registered Devices</li> <li>I Atomos Pro Camera app</li> <li>1080p LQ/MO C2C proxy</li> <li>1080p LQ/MO stream</li> <li>C2C upload whilst recording*</li> </ul> | 25 Registered Devices     2 Atomos Pro Camera apps     1080p LQ/MQ C2C proxy     1080p LQ/MQ stream     C2C upload whilst recording*     25 Live Production credits per month     *1 *Not evailable on Zato Connect 19equess IPadOS 19- | SO Registered Devices     S Atomos Pro Camera apps     S Atomos Pro Camera apps     1080p LQ/MQ/HQ C2C proxy     1080p LQ/MQ/HQ tream     C2C upload whilst recording*     SO Live Production credits per month     */ *Net available on Zato Convect titlegures PadO5 19- | 100 Registered Devices     10 Atomos Pro Camera apps     10 Atomos Pro Camera apps     1080p L0/M0/H0/CUSTOM C2C     proxy     1080p L0/M0/H0/CUSTOM stream     C2C upload whilst recording*     100 Live Production credits per mont     +     +     ********************** |  |

9 必要な情報を入力し、登録完了。

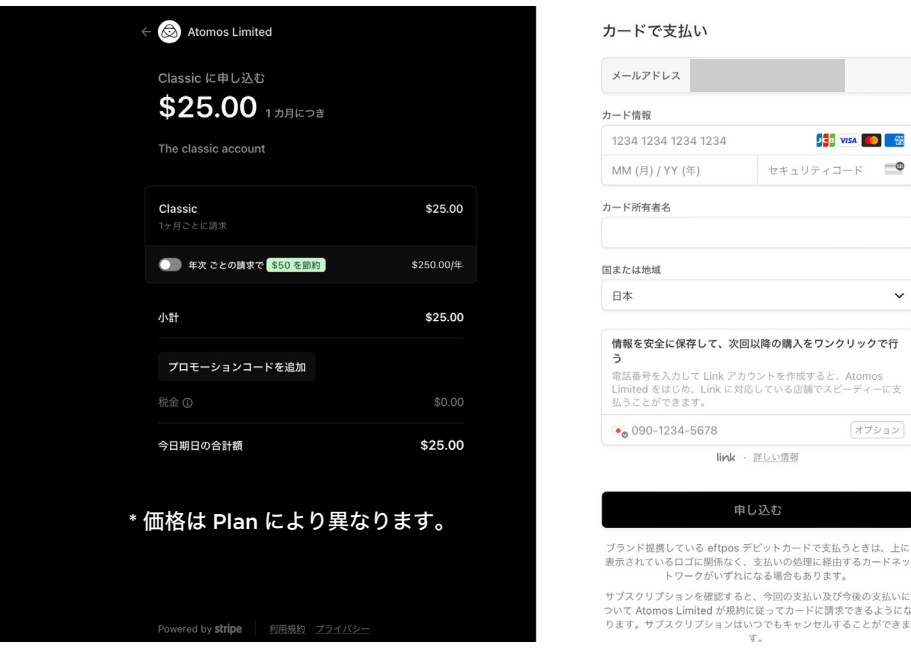

| メールアドレス                                                                        |                                                               |
|--------------------------------------------------------------------------------|---------------------------------------------------------------|
| カード情報                                                                          |                                                               |
| 1234 1234 1234 1234                                                            | Jos Visa 🛑 🎆                                                  |
| MM (月) / YY (年)                                                                | セキュリティコード 🔤                                                   |
| カード所有者名                                                                        |                                                               |
| 国または地域<br>日本                                                                   | ~                                                             |
| 情報を安全に保存して、次回<br>う<br>電話番号を入力して Link アカ<br>Limited をはじめ、Link に対対<br>払うことができます。 | <b>以降の購入をワンクリックで行</b><br>ウントを作成すると、Atomos<br>むしている店舗でスピーディーに支 |
| • 090-1234-5678                                                                | オプション                                                         |
|                                                                                |                                                               |

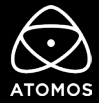